## How to install the patient portal on your phone

Installation on iPhone or iPad

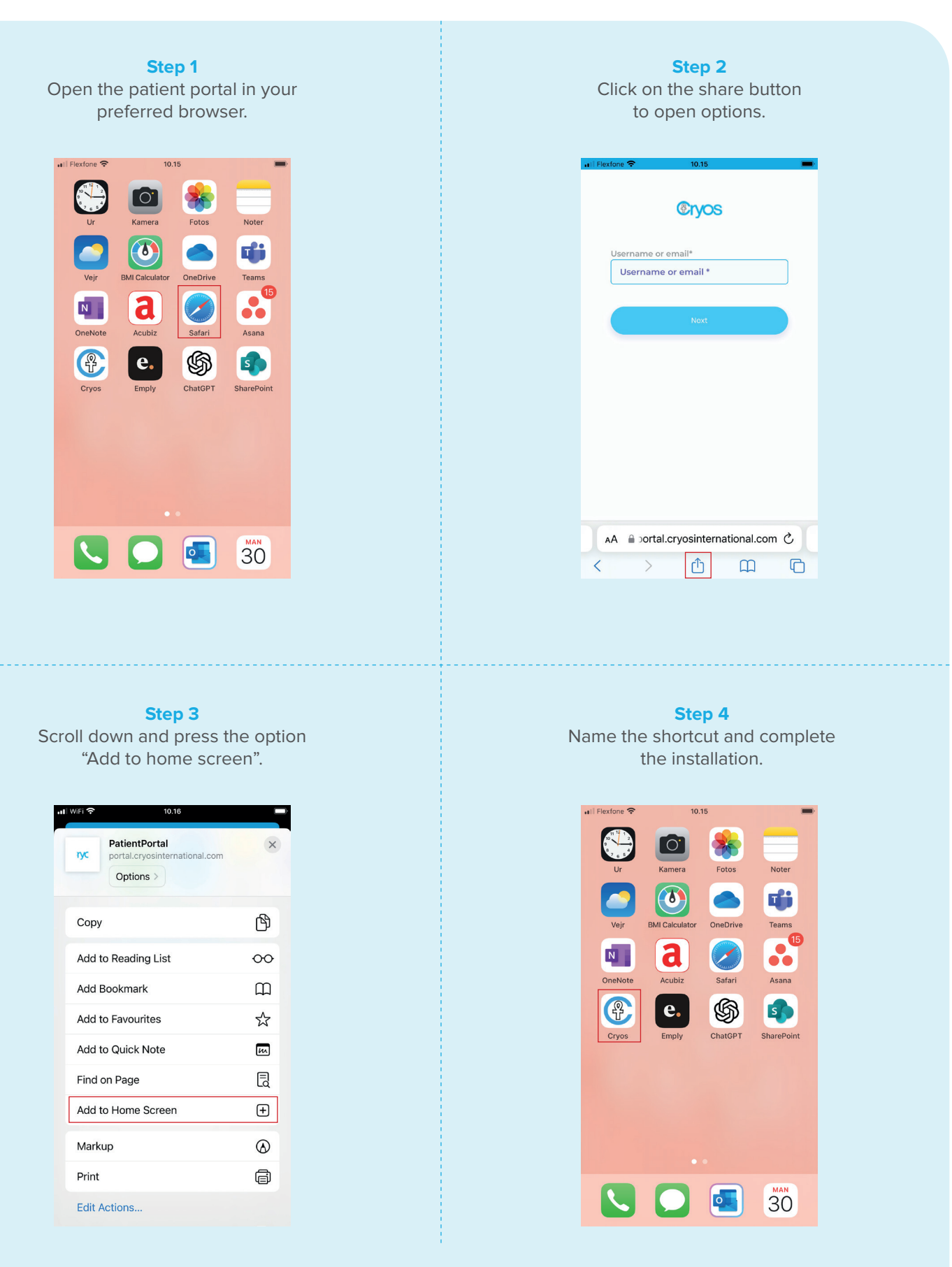

(Pros

## How to install the patient portal on your phone

## Installation on Android

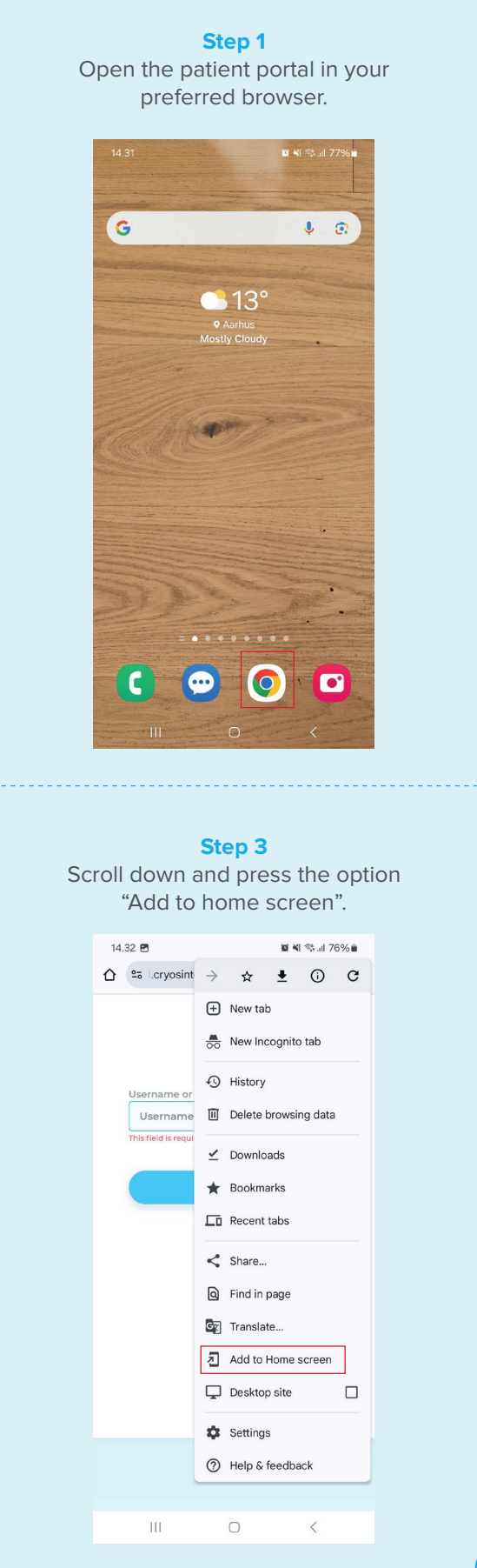

| <b>Step 2</b><br>Click on settings<br>(top right corner). |                                       |                                |              |   |         |             |  |  |
|-----------------------------------------------------------|---------------------------------------|--------------------------------|--------------|---|---------|-------------|--|--|
| 14.32                                                     |                                       |                                |              |   | \$al 76 | 5% <b>=</b> |  |  |
| <u>۵</u>                                                  | ā l.cryos                             | internat                       | ional.com    | + | 1       | :           |  |  |
|                                                           |                                       | 3                              | <b>Xryos</b> |   |         |             |  |  |
|                                                           | sername<br>Usernar<br>lis field is re | or emai<br>ne or ei<br>quired. | I*<br>mail * |   |         |             |  |  |
|                                                           |                                       |                                | Next         |   |         |             |  |  |
|                                                           |                                       |                                |              |   |         |             |  |  |
|                                                           |                                       |                                |              |   |         |             |  |  |
|                                                           |                                       |                                |              |   |         |             |  |  |
|                                                           |                                       |                                |              |   |         |             |  |  |
|                                                           |                                       |                                |              |   |         |             |  |  |
|                                                           |                                       |                                |              |   |         |             |  |  |
|                                                           |                                       |                                |              |   |         |             |  |  |
|                                                           |                                       |                                |              |   |         |             |  |  |
|                                                           | Ш                                     |                                | 0            |   | <       |             |  |  |

Step 4 Click add and complete the installation.

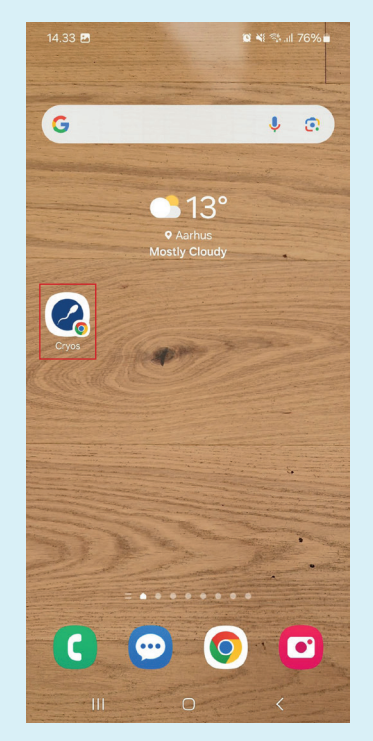

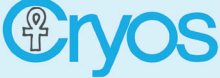